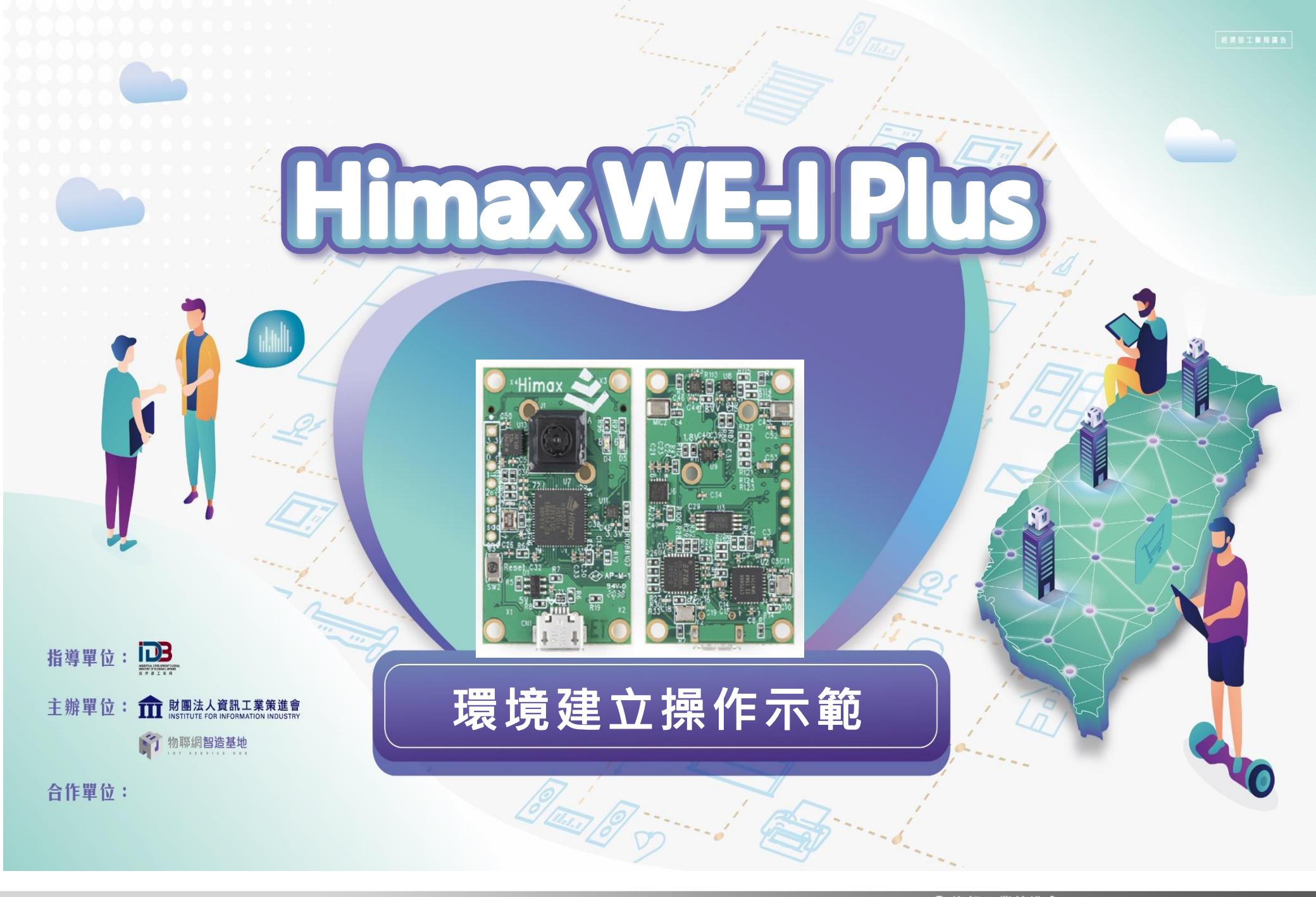

## 文件說明

## 開發環境

1018

- □ 建議使用Ubuntu 20.04版本
- □ 可在虛擬系統如: VirtualBox或workstation中安裝Ubuntu
- Built project工具
  - ARC GNU Development Toolkit (專用)
  - □ make tool (版本3.82以上)

🗖 curl

- □ git (從github下載專案)
- 燒錄工具

minicom

🗖 Irzsz

- 開發板驅動
  - FT4222 Linux Driver
- 編輯工具

vim

• 確認工具

PC TOOL

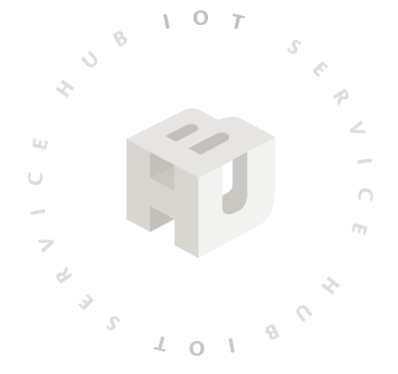

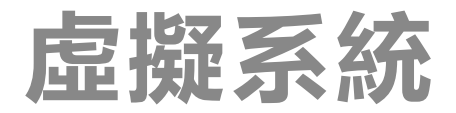

- 本次以Oracle VM VirtualBox作為安裝示範
  - ▶ 以下為建議的最低需求

CPU:1

RAM : 4GB

□ 空間: 12GB

□ 安裝系統: Ubuntu 20.04 (64bit)

下載Ubuntu iso檔,參考來源: <u>https://www.ubuntu-tw.org/modules/tinyd0/</u>

|     | 1 | U 1 |     |
|-----|---|-----|-----|
| 5   | B |     | S r |
| 2   |   |     | P   |
| ш   |   |     | 2   |
| 0   |   |     |     |
|     |   |     |     |
| 7   |   |     |     |
| d s |   |     | 2   |
| ~   |   | ę   | 6   |
|     |   |     |     |
|     |   |     |     |
|     |   |     |     |

107

| 下載 Ubuntu      |                                                                                          |           |                    |
|----------------|------------------------------------------------------------------------------------------|-----------|--------------------|
| 發行丁 <i>版</i>   | 版本                                                                                       | 電腦架構      | 卜載選垻               |
|                |                                                                                          |           | □ 下載 BitTorrent 種子 |
| ● Ubuntu 桌面版本  | 〇 21.10(9 個月支援)                                                                          | ○ 32 位元版本 | 開始下載               |
| O Ubuntu 伺服器版本 | <ul> <li>20.04 LT5 (5年支援)</li> <li>18.04 LT5 (5年支援)</li> <li>16.04 LT5 (5年支援)</li> </ul> | ● 64 位元版本 | 或是 至此瀏覽所有版本及檔案     |
|                |                                                                                          |           |                    |

Ubuntu 行為規範(第二版)

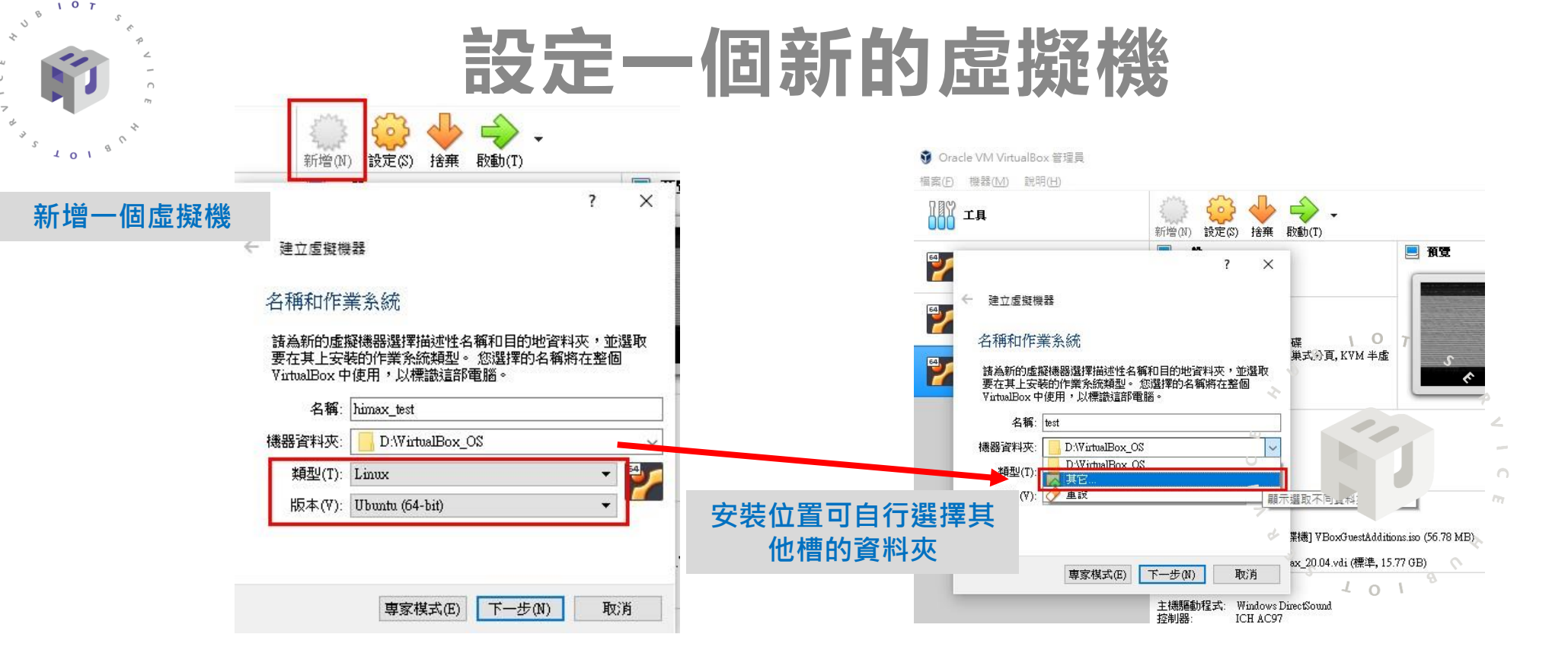

← 建立虛擬硬碟

動態分配硬碟

#### 存放裝置在實體硬碟

諸選擇新的虛擬硬碟檔是否應根據使用來成長 (動態分配),或建立 為其最大大小 (固定大小)。

動態分配的硬碟檔將只在填滿時使用實體硬碟的空間 (直到最大的 固定大小),儘管它的空間釋放時不會再次自動縮小。

**固定大小**硬碟檔在某些系統需要比較長的時間建立,但通常用起來 比較快。

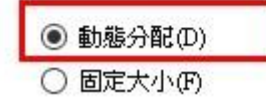

#### 剪貼簿設定雙向方便copy指令

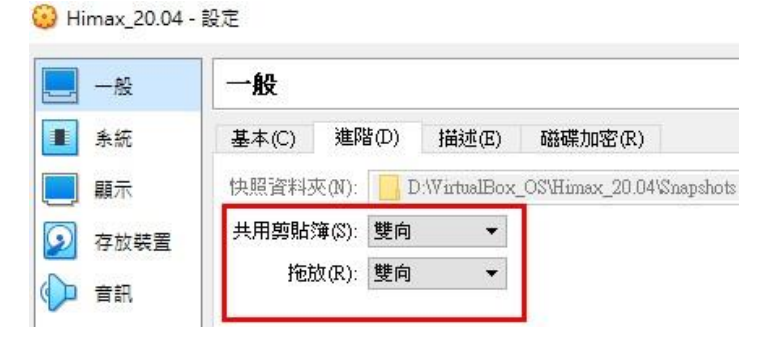

## 安裝ubuntu

#### 啟動剛剛新增的虛擬機

5 8 1 0 T

5 101

#### 設定要讀取的映像檔

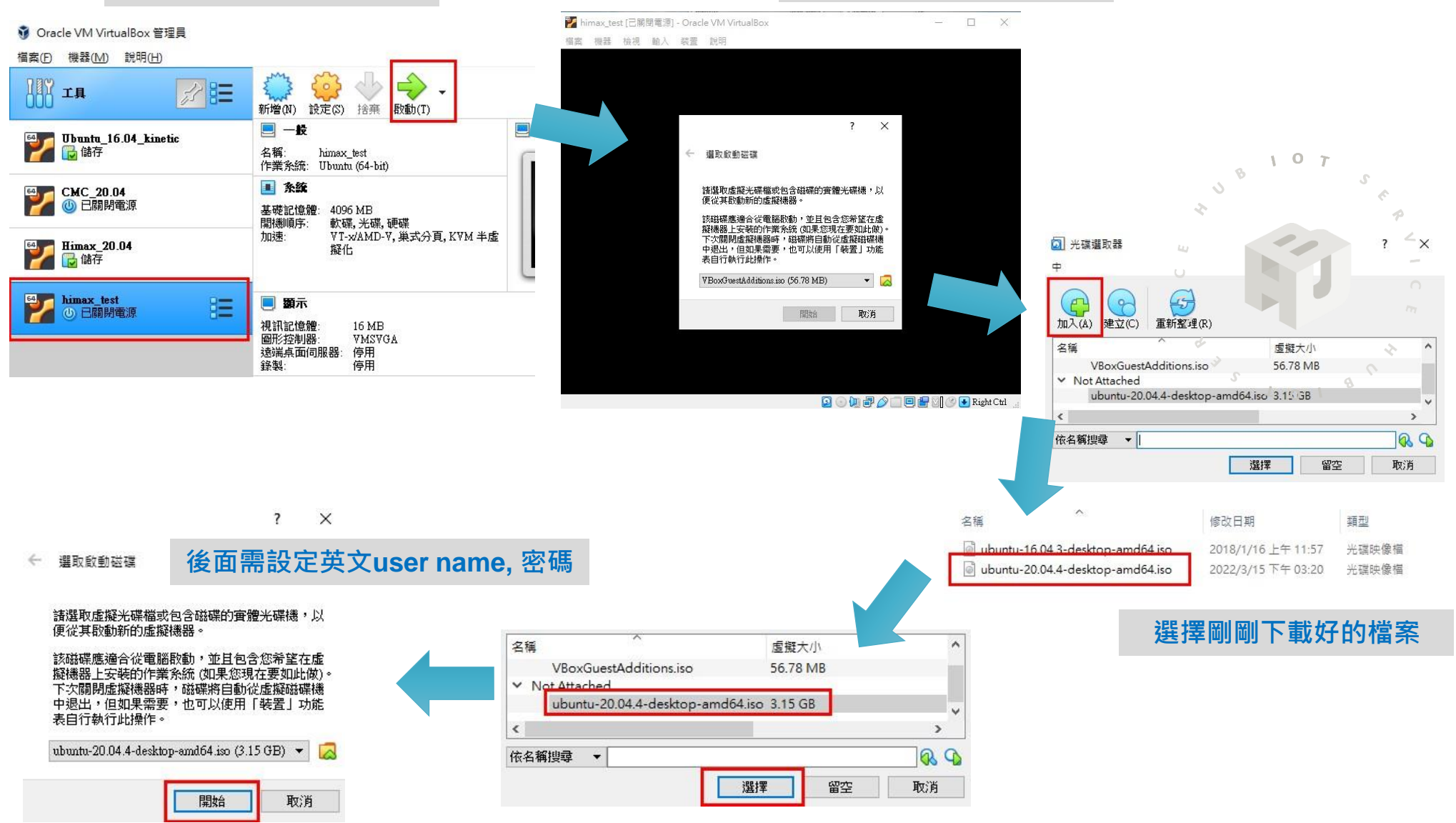

## 安裝Guest Additioins工具

10 T

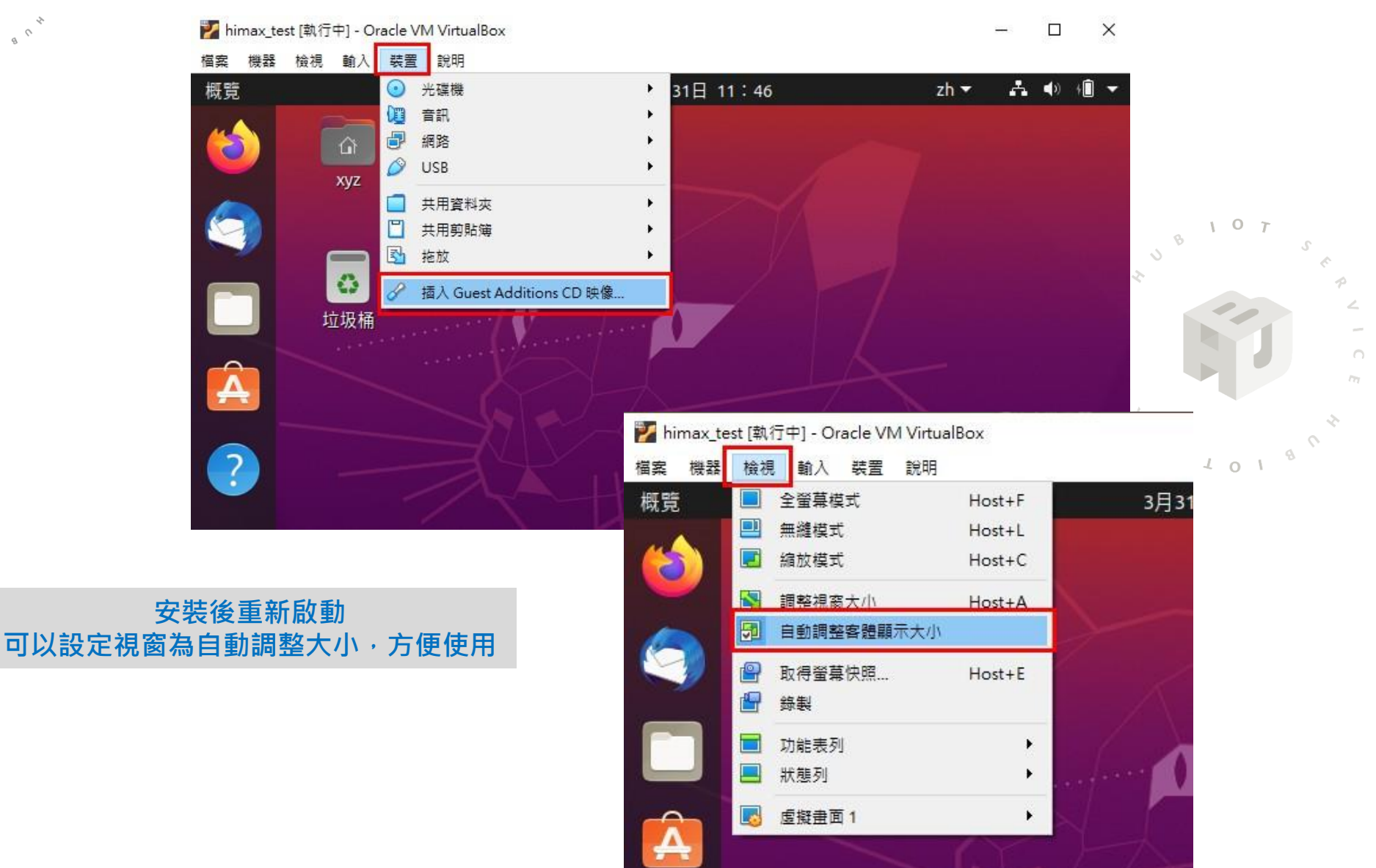

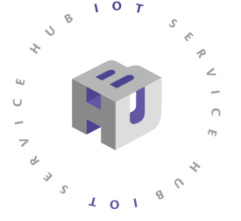

## 如何關閉虛擬機

#### 點選右上角ubuntu系統選項關閉

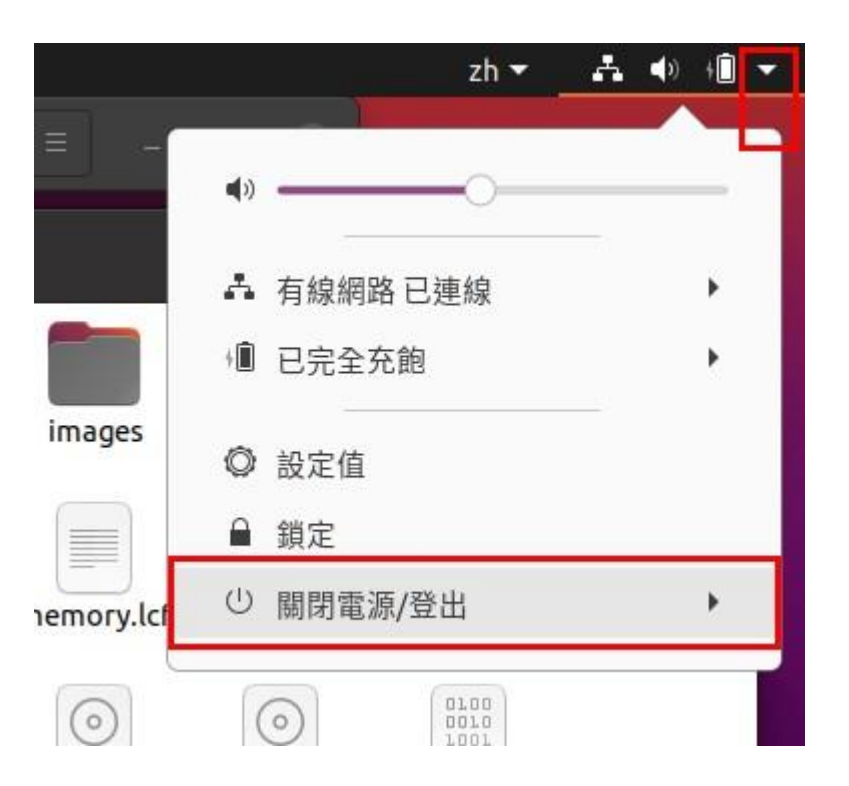

#### 使用VirtualBox選單關閉,可直接儲存電腦狀態, 下次啟動機器直接繼續上次的進度

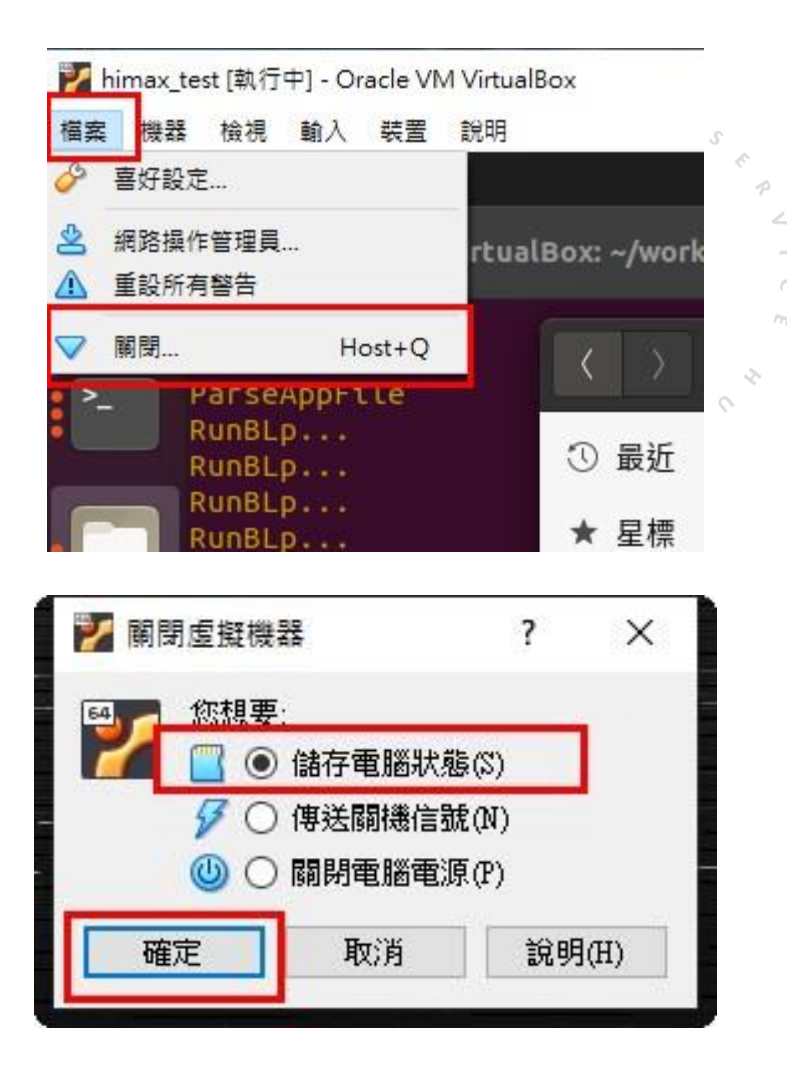

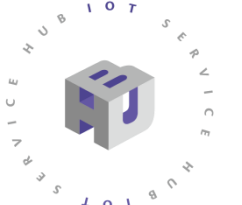

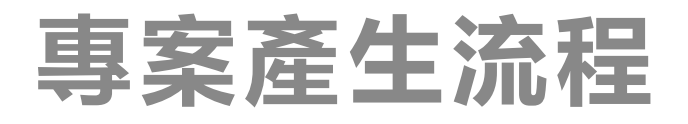

編輯C/C++程式碼後,以ARC GNU tool compile project,再使用make指令產生elf 檔案,再用make指令產生img檔案,後續再將img檔透過minicom燒錄到板子

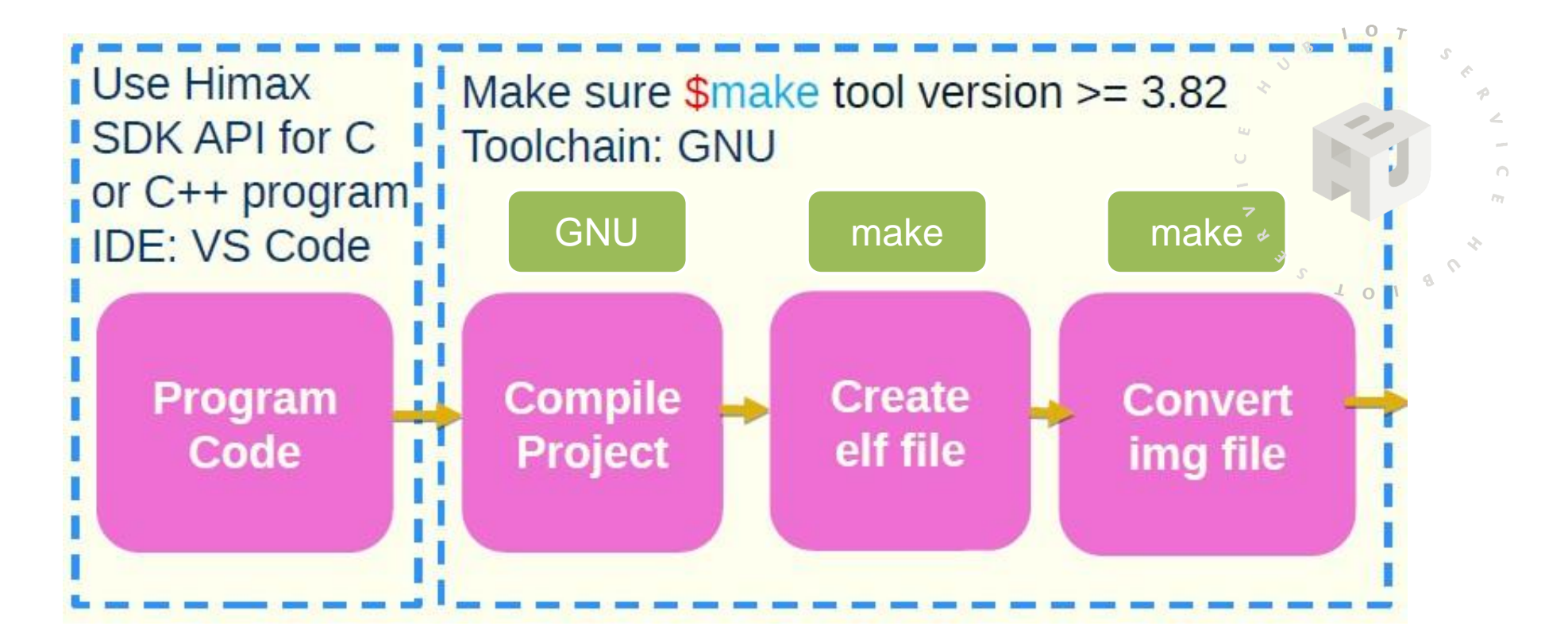

## make工具安裝

參考來源:

https://linuxize.com/post/how-to-install-gcc-on-ubuntu-20-04/

叫出終端機畫面: Ctrl + Alt + T

鍵入以下指令進行package安裝: (需要管理者密碼)

- \$ sudo apt update
- \$ sudo apt install build-essential
- \$ sudo apt-get install manpages-dev

#### 確認是否安裝成功:

#### \$ gcc --version

gcc (Ubuntu 9.3.0-10ubuntu2) 9.3.0 Copyright (C) 2019 Free Software Foundation, Inc. This is free software; see the source for copying conditions. There is NO warranty; not even for MERCHANTABILITY or FITNESS FOR A PARTICULAR PURPOSE.

#### 此2指令一樣確認版本訊息

- \$ g++ --version
- \$ make --version

## 下載ARC GNU Toolchain

參考來源:

https://github.com/edgeimpulse/firmware-himax-we-i-plus

下載連結: (直接在ubuntu中打開瀏覽器下載) https://github.com/foss-for-synopsys-dwc-arcprocessors/toolchain/releases/download/arc-2020.09release/arc\_gnu\_2020.09\_prebuilt\_elf32\_le\_linux\_install.tar.gz

可以先在Home(家目錄)建立work資料夾,將下載的GNU放到work資料夾, 方便後續管理

進入work資料夾,右鍵開啟終端機,鍵入以下指令進行解壓縮:

\$ sudo tar xzvf arc\_gnu\_2020.09\_prebuilt\_elf32\_le\_linux\_install.tar.gz

找到解壓縮後的bin資料夾,計下路徑,要加到bashrc檔案中

## 將ARC GNU Toolchain加到bashrc

## 鍵入以下指令進行bashrc修改:

\$ gedit ~/.bashrc

10

#### 加入以下文字到檔案最後一行:

export PATH=/home/xyz/arc\_gnu\_2020.09\_prebuilt\_elf32\_le\_linux\_install/bin:\$PATH

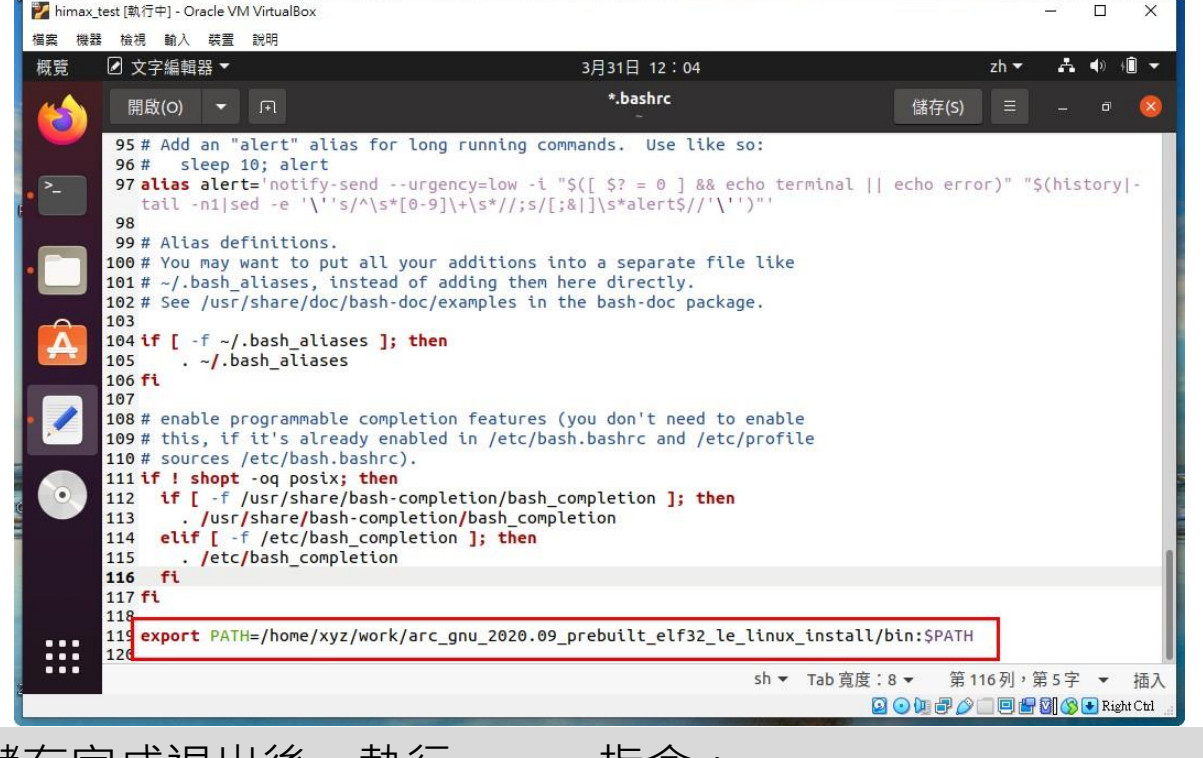

儲存完成退出後,執行source指令:

\$ source ~/.bashrc

紅色字體更換為bin資料夾所在路徑

## 安裝git與curl

參考來源:

https://ubunlog.com/zh-TW/git-instala-control-versiones-ubuntu-20-04/

鍵入以下指令進行package安裝: (需要管理者密碼)

\$ sudo apt update && sudo apt install git

確認是否安裝成功:

\$ git --version

參考來源:

https://linuxhint.com/install\_curl\_ubuntu/

安裝**curl**:

\$ sudo apt install curl

驗證curl:

\$ CUrl
\$ CUrl
curl: try 'curl --help' or 'curl --manual' for more information

## 「下載yolo fastest example到ubuntu

下載到Home(家目錄)建立work資料夾,方便後續管理

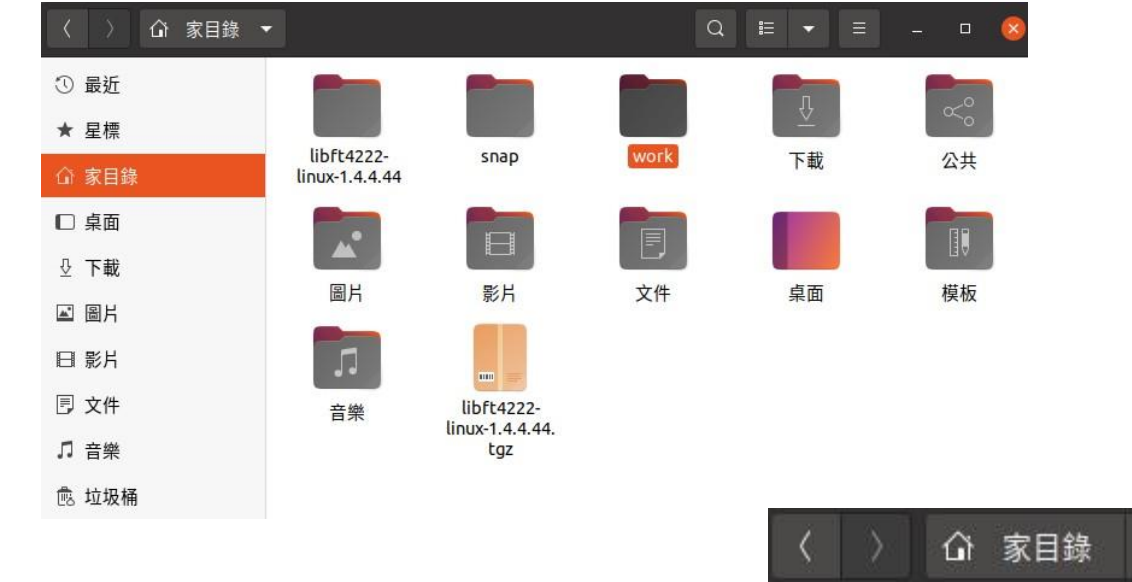

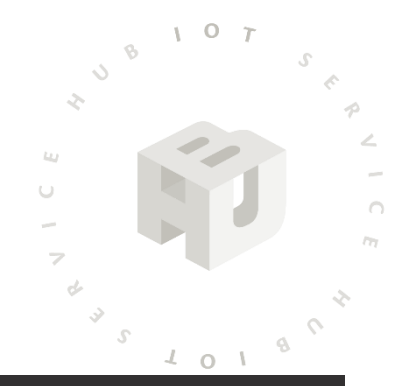

進入**work**資料夾按滑鼠右鍵: 以終端機開啟

10 T

s 1 0 L

或者直接用cd指令開啟到work資料夾

| 〈 〉 命 家目錄 | work 🔫                |
|-----------|-----------------------|
| ① 最近      | 新增資料夾(F) Shift+Ctrl+N |
| ★ 星標      | 貼上(P)                 |
| 命 家目錄     | 全部選取(A) Ctrl+A        |
| □ 桌面      | 屬性( <u>R</u> )        |
| 业 下載      | 還原失去的檔案               |
| ☞ 圖片      | 以終端機開啟(E)             |

## 下載yolo fastest example到ubuntu

#### 在work資料夾輸入終端機指令:

\$ git clone https://github.com/HimaxWiseEyePlus/WE\_I\_Plus\_User\_Examples

#### 下載完成畫面:

10

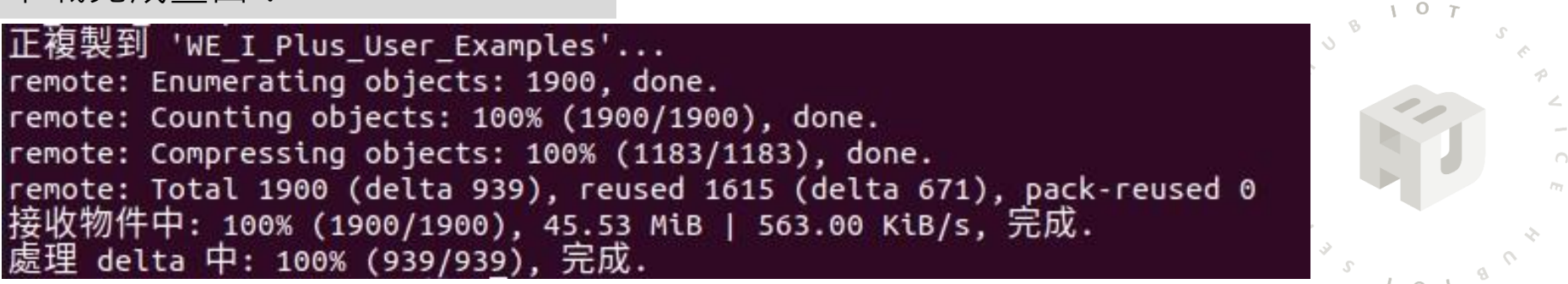

#### 下載完成畫面: 家目錄 work WE I Plus... Examples 家目錄 work direct i2c example HIMAX Yolo images SmartAgricult acceleromete template ure-example Fastest Person WE I Plus Detection User Example Examples M+ SmartCity-README.md example 至此yolo fastest example專案下載完成

## **Build example**

- 進入剛剛下載的WE\_I\_Plus\_User\_Examples,找到 HIMAX\_Yolo\_Fastest\_Person\_Detection\_Example資料夾,以右鍵開啟終端機,輸入 以下指令下載第三方相關資料:
- \$ make download

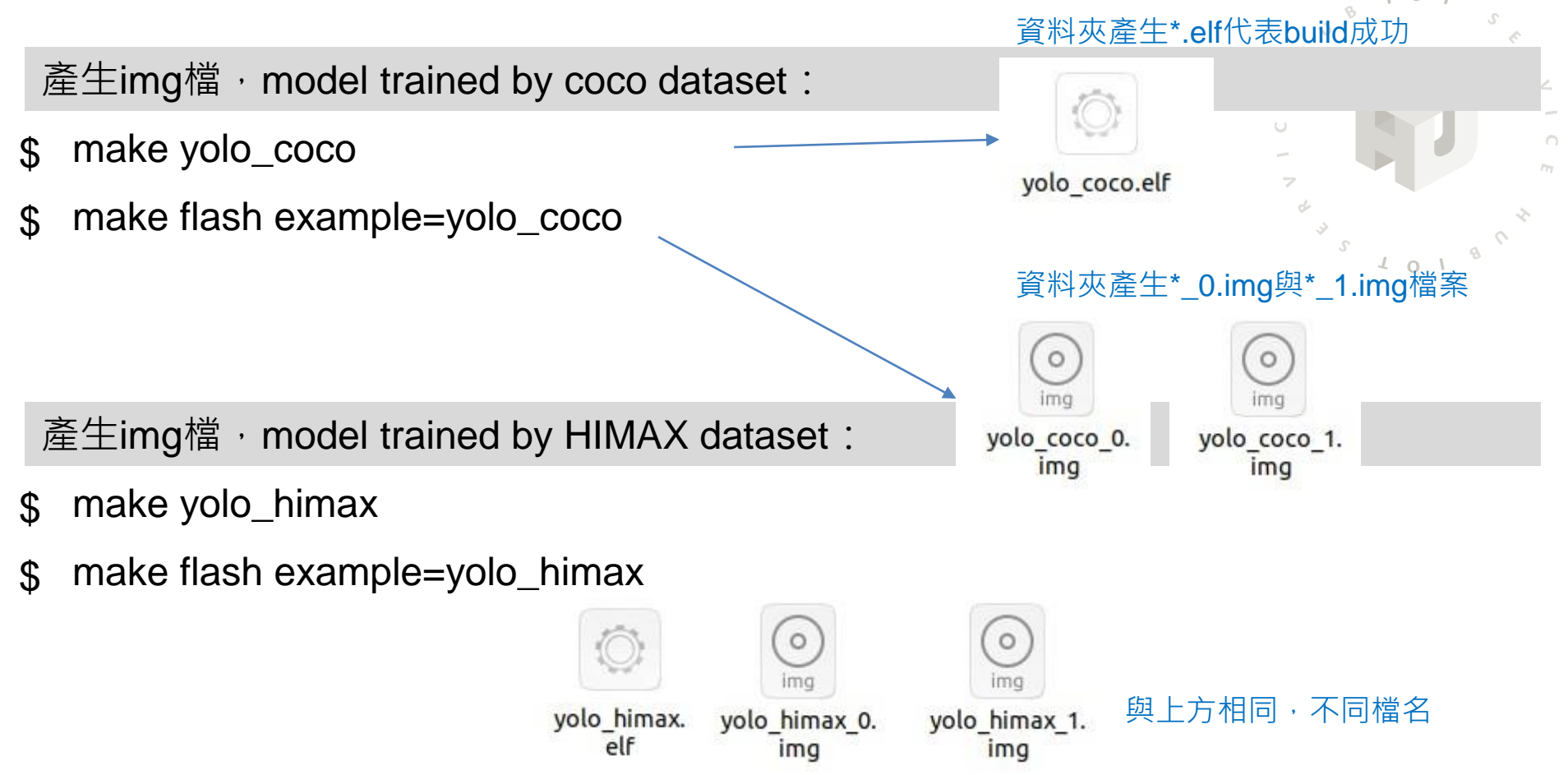

## 安裝minicom與lrzsz

參考來源:

https://www.itread01.com/content/1550431117.html

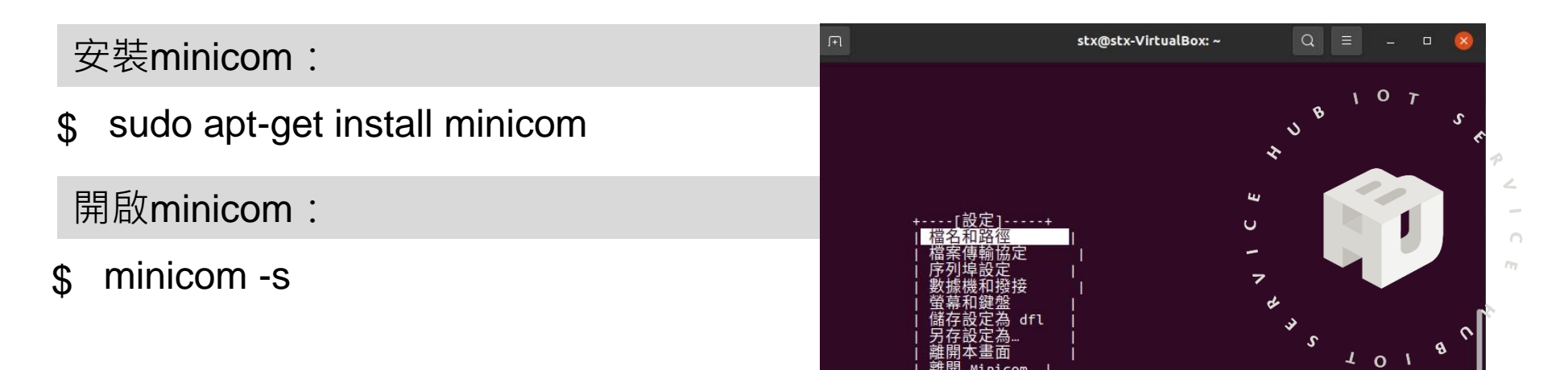

參考來源:

https://www.itread01.com/content/1549926563.html

安裝Irzsz (支援xmodem protocol):

\$ sudo apt-get install Irzsz

## 將開發板接上電腦

將開發板連接到電腦,Win7, Win10會自動搜尋驅動程式,需要 一點時間,完成後會看到如以下 畫面在裝置管理員中:

# ▶ ■ 軟體裝置 ● FT4222H Interface A ● FT4222H Interface B ● Generic USB Hub ● Intel(R) USB 3.0 可延伸主機控制器 - 1.0 (Microsoft) ● USB Composite Device ● USB Composite Device ● USB Serial Converter ● USB R集線器 (USB 3.0) > ● USB Serial Port (COM21) > ● 102

#### 到虛擬機選擇裝置→USB→勾選2個FTDI裝置到虛 擬機中使用:

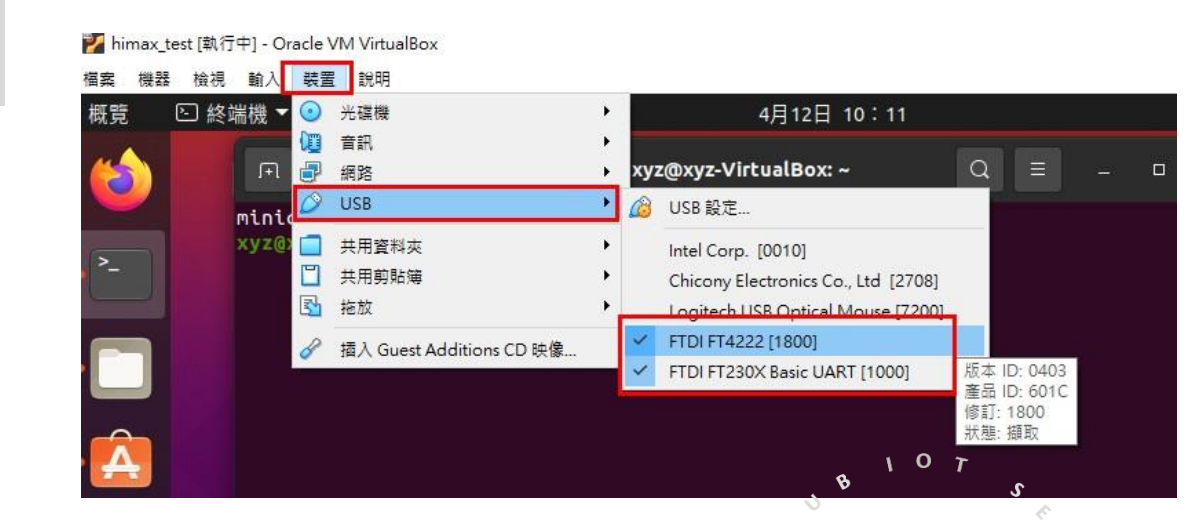

#### 輸入以下指令,得到Device ID為ttyUSB0:

\$ Is /sys/bus/usb-serial/devices/ -Itrah

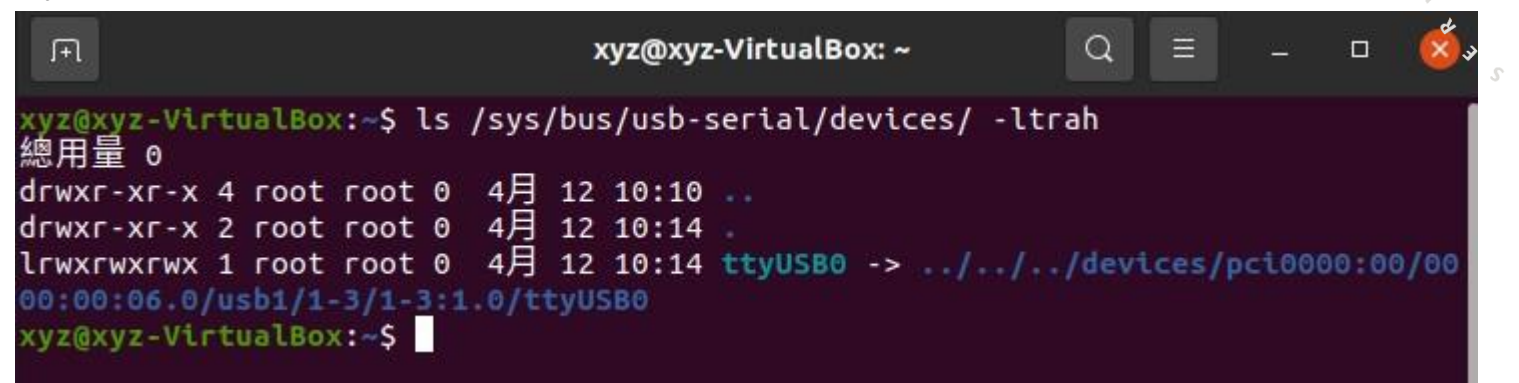

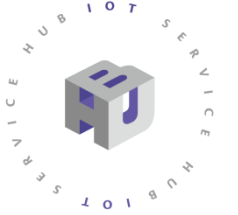

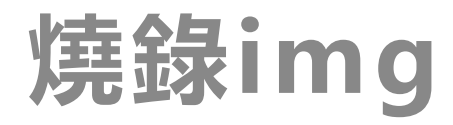

#### 找到Device ID後,開啟minicom:

\$ sudo minicom -s

設定A - Serial Device為剛剛確認的ID,通常會是ttyUSB0,要以手動鍵入完整路徑

確認E- Bps/Par/Bits為115200 8N1 確認F – Hardware Flow Control為No

其他項目也請確認如圖示

完成後按下ESC鍵,回到minicom畫面

可在回到minicom畫面後,按下Ctrl+A,再 按Z進入功能說明

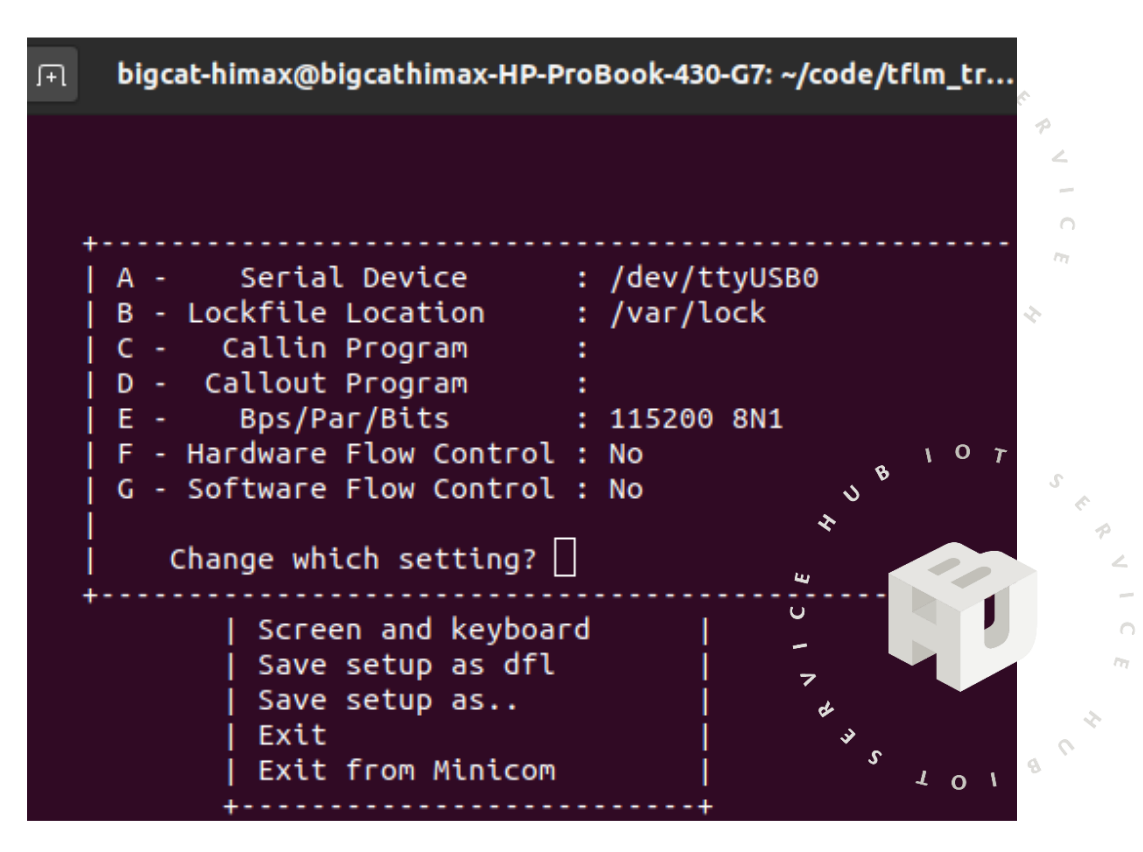

## 燒錄img

按下開發板上的reset鍵,並不斷按鍵盤的1鍵,出現boot loader版本訊息與下方的 Send data using the xmodem protocol from your terminal

|        | F                                                                                                    | xyz@xyz-VirtualBox: ~                                       | Q |   | 8 |
|--------|----------------------------------------------------------------------------------------------------|-------------------------------------------------------------|---|---|---|
|        | person score:83 no person score<br>person score:72 no person score<br>person score:85 no person score<br>person score:92 no person score<br>person score:91 no person score                             | 2 -83<br>2 -72<br>2 -85<br>2 -92<br>2 -91                   |   |   |   |
|        | Himax WEI Boot loader                                                                                                    |                                                             |   |   |   |
|        | embARC Build Time: Jan 4 2021,<br>Compiler Version: Metaware, 4.2<br>Boot loader Version : 1.4.4 (Da<br>chip version : 0x8535a1<br>cpu speed : 400000000 hz<br>spi speed : 50000000 hz<br>wake up evt:4 | , 13:44:14<br>2.1 Compatible Clang 8.0.1<br>hte:Jan 4 2021) |   |   |   |
|        | [0] return to bootup<br>[1] Xmodem download and burn Fw                                                                                                    | / image                                                     | - |   |   |
|        | Send data using the xmodem prot                                                                                                    | cocol from your terminal                                    |   |   |   |
| Шm     | iinicom menu (白                                                                                                    | 底文字)                                                        |   |   |   |
| he xma | odem protocol from your ter                                                                                                    | minal                                                       |   | ħ |   |

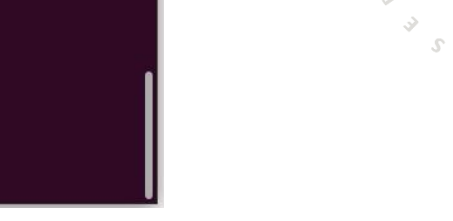

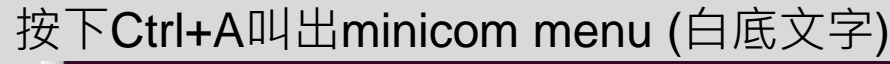

Send data using t CTRL-A Z for help | 115200 8N1 | NOR | Minicom 2.7.1 | VT102 離線 | ttyUSB0

按下S鍵跳出選單選擇xmodem,按下enter

若reset按下一直無法進入燒錄等待 步驟,可能要重插USB或更換線材

[Upload]zmodem vmodem xmodem kermit ascii

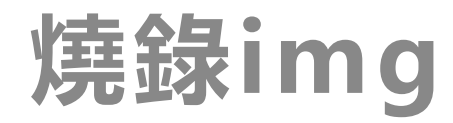

修改資料夾為放置yolo\_coco\_0.img與yolo\_coco\_1.img的地方 (為了使用方便,可以將剛剛產生的img檔案複製到其他檔名比較短的資料夾)

先選擇yolo\_coco\_0.img燒錄

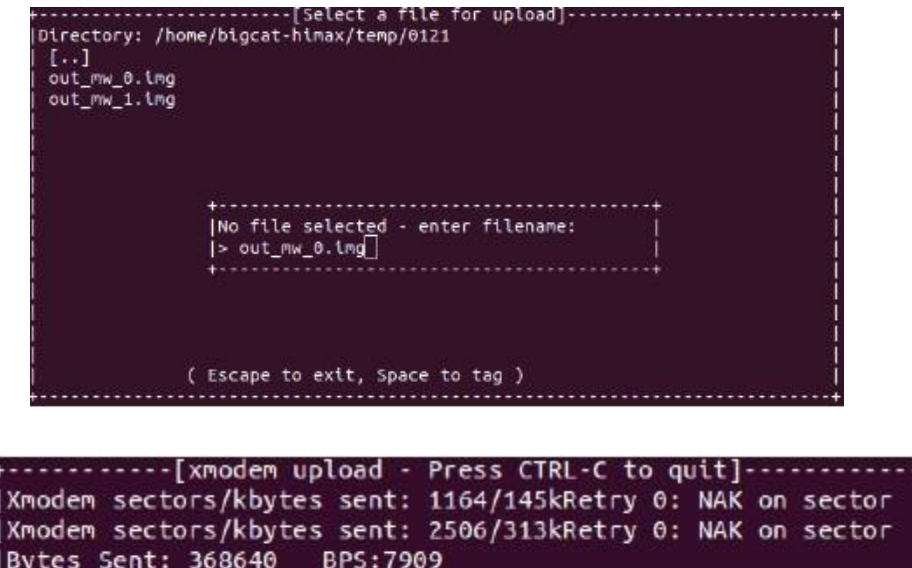

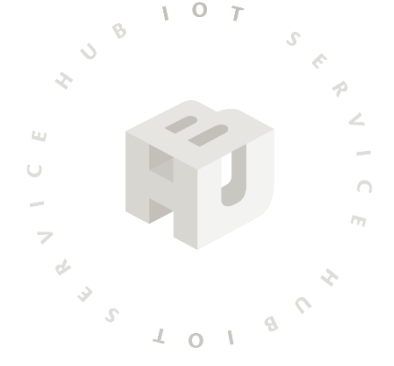

Bytes Sent: 368640 BPS:7909

Transfer complete

READY: press any key to continue...

燒錄yolo\_coco\_0.img完成後案任意鍵結束,回到主畫面(不要按reset),在上頁虛線 下方步驟直接按Ctrl+A,,再按S進入xmodem,接續燒錄yolo\_coco\_1.img

## 燒錄img成功後output畫面

#### 燒錄全部完成後如圖示可看到輸出資料為此格式,至此代表燒錄成功

10 T

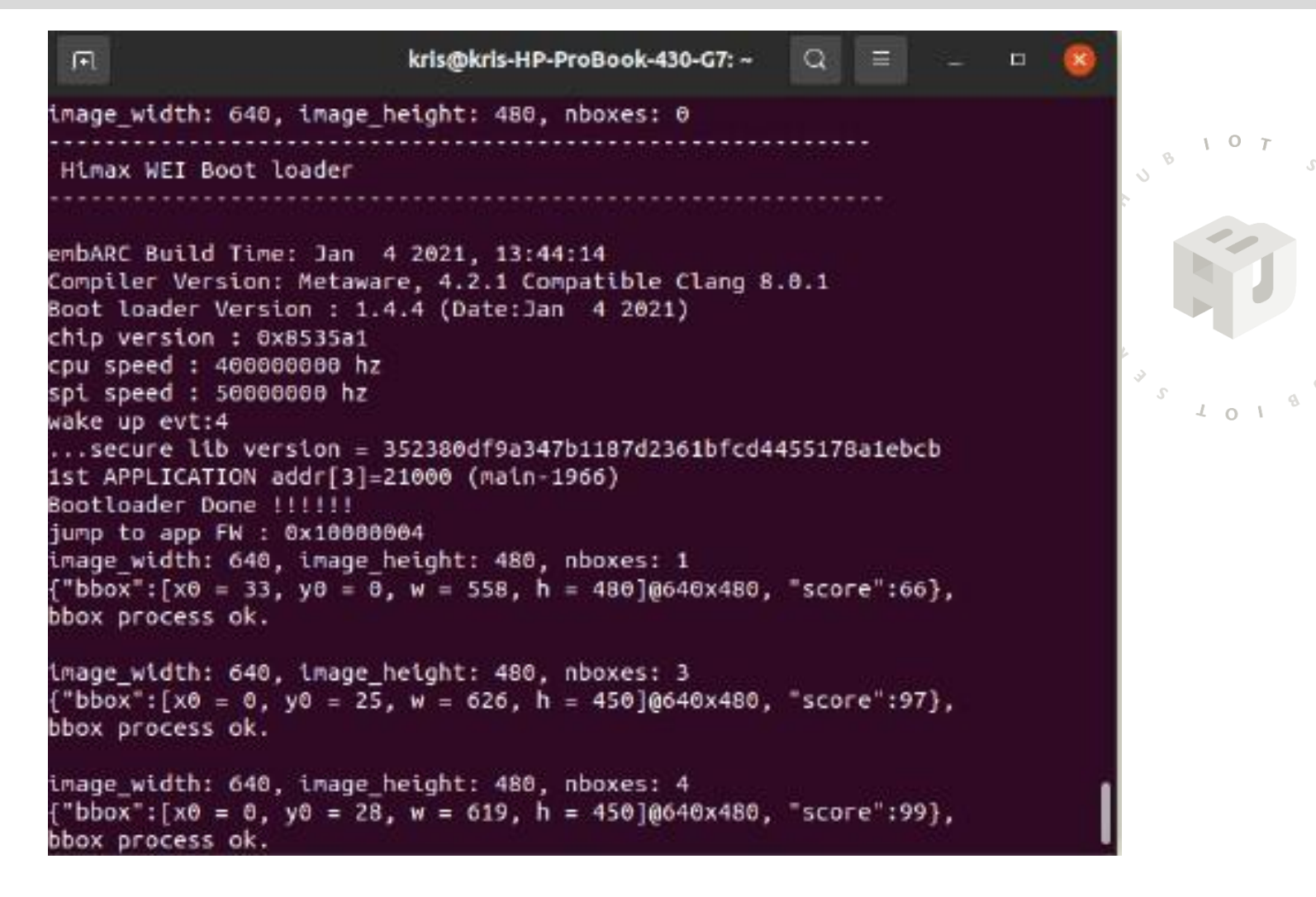

## 安裝FT4222 Linux driver

driver下載連結:

https://www.ftdichip.com/Support/SoftwareExamples/libft4222-linux-1.4.4.9.tgz

到下載該檔案的資料夾以右鍵開啟終端機,鍵入指令解壓縮:

\$ tar xfvz libft4222-1.4.4.9.tgz

安裝檔案:

\$ sudo ./install4222.sh

到解壓該檔案的資料夾找到example資料夾開啟終端機,鍵入以下指令:

- \$ cc get-version.c -Ift4222 -WI,-rpath,/usr/local/lib 導出資訊
- \$ sudo ./a.out

得到以下畫面: (若不是則需檢查步驟與開發板使否已讓VM使用)

|                                                         | stx@stx-VirtualBox: ~/libft4222-linux-1.4.4.44/examples                                                                         | Q            |        |              |      | 8    |
|---------------------------------------------------------|----------------------------------------------------------------------------------------------------|--------------|--------|--------------|------|------|
| stx@stx-Vir<br>2 -Wl,-rpat<br>stx@stx-Vir<br>[sudo] stx | tualBox:~/libft4222-linux-1.4.4.44/examples\$ c<br>th,/usr/local/lib<br>tualBox:~/libft4222-linux-1.4.4.44/examples\$ s<br>的密碼: | c ge<br>sudo | t-vers | sion.c<br>ut | -lft | :422 |
| Device 0: '<br>Chip vers<br>stx@stx-Vi                  | FT4222 A'<br>sion: 42220400, LibFT4222 version: 0104042C<br>tualBox:~/libft4222-linux-1.4.4.44/examples\$                       |              |        |              |      |      |

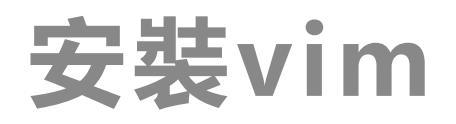

參考連結:

https://samwhelp.github.io/note-ubuntu-18.04/read/howto/install-tool/vim/

開啟終端機, 鍵入指令:

\$ sudo apt-get install vim

在/etc/udev/rules.d/新增rule檔案:

- \$ cd /etc/udev/rules.d/
- \$ sudo vim 99-ftdi.rules

在檔案貼上以下訊息:

# FTDI's ft4222 USB-I2C AdapterSUBSYSTEM=="usb", ATTRS{idVendor}=="0403", ATTRS{idProduct}=="601c", GROUP="plugdev", MODE="0666"

vim存檔方式: 編寫後,按下ESC鍵,下方指令列輸入:wq 儲存並離開

## **PC TOOL**

PC\_TOOL下載連結:

https://github.com/HimaxWiseEyePlus/WE\_I\_Plus\_User\_Examples/releases/downlo ad/v1.0/PC\_TOOL

建議將檔案放到work資料夾中,並新增一資料夾命名後存放PC\_TOOL,因為若儲存畫面,檔案將會自動放再PC\_TOOL同一層資料夾

在PC\_TOOL所在資料夾開啟終端機,設定權限:

\$ chmod 777 PC\_TOOL

雙擊PC\_TOOL檔案開啟軟體,按下Recv開始接收影像:

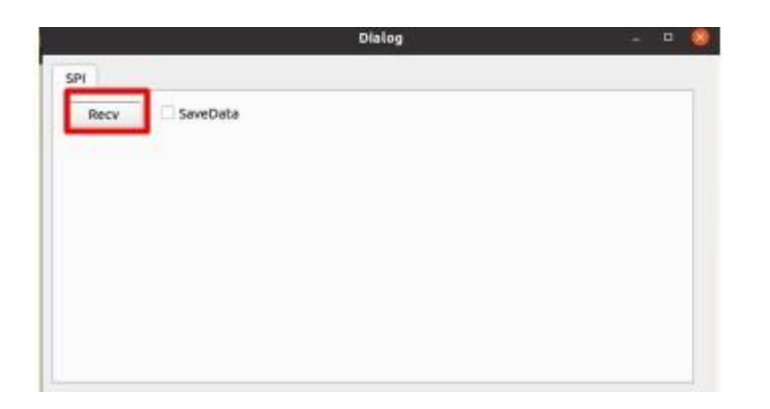

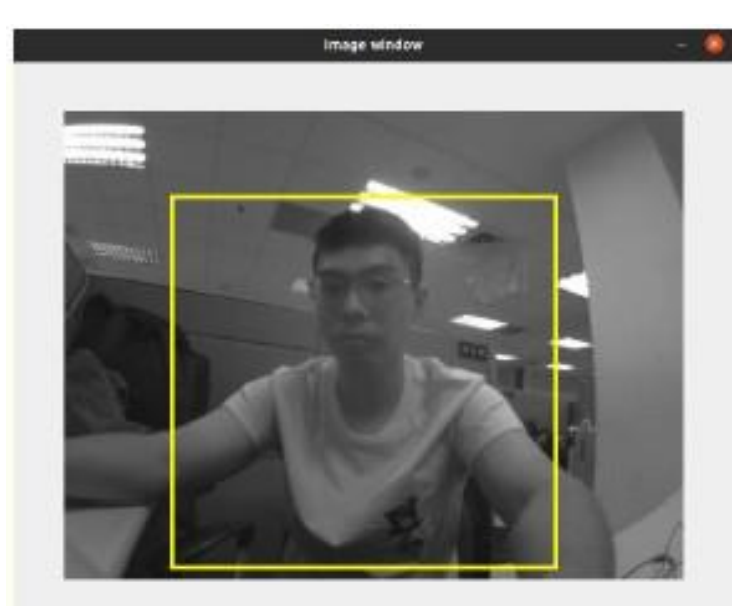

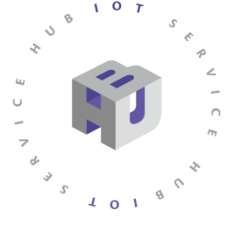

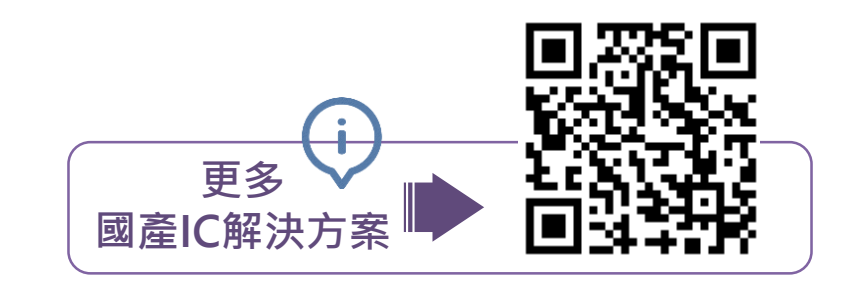

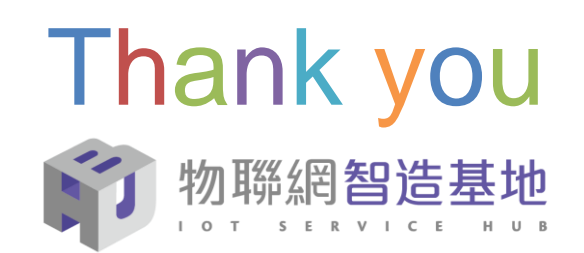

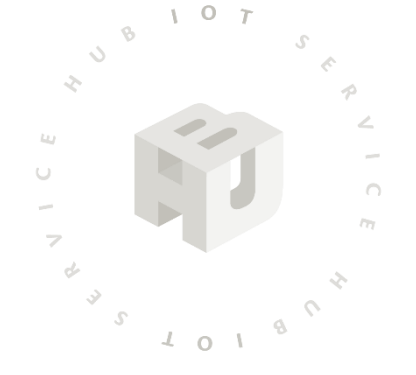